# Instrukcja dla platformy OpenCart

Data wygenerowania: 2025-05-26

| nstrukcja dla modułu OpenCart: "Płatnosci online Autopay" | . 3 |
|-----------------------------------------------------------|-----|
| Podstawowe informacje                                     | . 3 |
| Główne funkcje                                            | . 3 |
| Wymagania systemowe                                       | . 3 |
| Opis zmian                                                | . 3 |
| Instalacja modułu                                         | . 4 |
| Instalacja manualna                                       | . 4 |
| Aktywacja                                                 | 4   |
| Konfiguracja modułu                                       | 4   |
| Konfiguracja podstawowych pól wtyczki                     | . 4 |
| Konfiguracja sekcji Ustawienia walut                      | . 5 |
| Konfiguracja adresów URL                                  | . 6 |
| Logi                                                      | . 6 |

# Instrukcja dla modułu OpenCart: "Płatności online Autopay"

Moduł przeznaczony jest tylko dla OpenCart w wersji 3. W celu pobrania modułu dla wersji 2.3, przejdź <u>tutaj.</u> W celu pobrania modułu dla wersji 4.x, przejdź <u>tutaj.</u>

## Podstawowe informacje

Płatności online Autopay to moduł płatności umożliwiający realizację transakcji bezgotówkowych w sklepie opartym na platformie OpenCart. Jeżeli jeszcze nie masz wtyczki, możesz ją pobrać <u>tutaj.</u>

## Główne funkcje

Do najważniejszych funkcji modułu zalicza się:

- realizację płatności online poprzez odpowiednie zbudowanie startu transakcji
- obsługę powiadomień o statusie transakcji (notyfikacje XML)
- obsługę zakupów bez rejestracji w serwisie
- obsługę dwóch trybów działania testowego i produkcyjnego (dla każdego z nich wymagane są osobne dane kont, po które zwróć się do nas)
- przekierowanie na paywall/bramkę Autopay, gdzie są dostępne wszystkie formy płatności

#### Wymagania systemowe

- OpenCart 3.x
- Wersja PHP 7.1 lub wyższa

#### **Opis zmian**

Wersja 1.0.8

- Zmieniliśmy tekst informacji o prowizji w panelu administracyjnym.
- Zmieniliśmy link do oferty regulaminów w panelu administracyjnym.

#### Wersja 1.0.7

• Poprawiliśmy działanie pobierania kanałów płatniczych dla konfiguracji z wieloma walutami.

Wersja 1.0.6

• Zmieniliśmy nazwę na Autopay

Wersja 1.0.5

- Dodaliśmy obsługę Visa Mobile.
- Ustandaryzowaliśmy tekst **Klucz konfiguracyjny (hash)** (wcześniej *Klucz współdzielony*) w konfiguracji modułu.
- Dodaliśmy informację o aktualnej wersji platformy oraz moduły podczas rozpoczęcia transakcji.

Wersja 1.0.4

• Dodaliśmy komunikat pomocniczy dot. środowiska testowego w panelu administracyjnym.

Wersja 1.0.3

• Dodaliśmy informacje na temat rozpoczęcia przyjmowania płatności w OpenCart.

Wersja 1.0.2

- Poprawiliśmy wyświetlanie strony z konfiguracją modułlu w panelu administracyjnym.
- Dodaliśmy usuwanie białych znaków z ServiceID / SharedKey.

Wersja 1.0.1

• Poprawiliśmy wyliczanie hasha.

Wersja 1.0.0

• Pierwsza wersja dokumentu

## Instalacja modułu

Możesz zainstalować moduł płatności jedną z dwóch metod – automatycznie lub manualnie.

#### Instalacja manualna

- 1. Przejdź do zakładki **Extensions** → **Installer**
- 2. Za pomocą formularza załaduj plik z modułem, a następnie wyślij formularz.
- 3. Przejdź do punktu Aktywacja modułu

# Aktywacja

- 1. Przejdź do zakładki **Extensions > Extensions**
- 2. Z listy rozwijanej wybierz Payments
- Wyszukaj moduł Płatności online Autopay, zainstaluj ją, a następnie przejdź do konfiguracji modułu.

| Autopay online payments | Autopay | Enabled | <ul> <li>•</li> </ul> |
|-------------------------|---------|---------|-----------------------|
|                         | 1       | 1       |                       |

Widok modułu w zakładce "Rozszerzenia"

## Konfiguracja modułu

### Konfiguracja podstawowych pól wtyczki

- 1. W sekcji **Włącz/Wyłącz** decydujesz czy kanał płatności będzie widoczny podczas składania zamówienia.
- Użyj środowiska testowego wybierając opcję TAK, sprawisz, że wszystkie płatności będą przekierowywane na testową bramkę płatniczą, która znajduje się pod adresem <u>https://testportal.autopay.eu/</u>. Jeżeli tego nie zrobisz, automatycznie zostanie ustawiona produkcyjna wersja bramki płatniczej, a wszystkie płatności zostaną przekierowane na adres <u>https://portal.autopay.eu/</u>.

Jeżeli wybierzesz środowisko testowe, moduł nie będzie przetwarzał żadnych faktycznych płatności.

- 3. **Status oczekiwania na płatność** wybrany status zostanie ustawiony dla nowego zamówienia.
- 4. **Status prawidłowej płatności** wybrany status zostanie ustawiony dla zamówienia, które zostało prawidłowo opłacone.
- 5. **Status nieprawidłowej płatności** wybrany status zostanie ustawiony dla zamówienia, które nie zostało prawidłowo opłacone.
- 6. Po uzupełnieniu wszystkich pól wciśnij: **Zapisz zmiany** i gotowe.

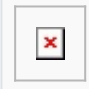

Widok konfiguracji modułu

#### Konfiguracja sekcji Ustawienia walut

Żeby wyświetlić waluty – zdefiniuj je w zakładce System – Localisation – Currencies

#### Pola wspólne dla wszystkich walut:

- 1. **Identyfikator serwisu partnera** ma wartość liczbową i jest unikalny dla każdego sklepu (otrzymasz go od Autopay).
- Klucz konfiguracyjny (hash) unikalny klucz przypisany do danego sklepu (otrzymasz go od Autopay).

|   | × | 1 |  |
|---|---|---|--|
| 1 |   |   |  |

### Konfiguracja adresów URL

Upewnij się, że w panelach administracyjnych Autopay <u>https://portal.autopay.eu/</u> oraz <u>https://testportal.autopay.eu/</u> poniższe pola zawierają poprawne adresy sklepu.

• Konfiguracja adresu powrotu po płatności

https://domena-sklepu.pl/index.php?route=extension/payment/bluepayment/paymentReturn

• Konfiguracja adresu, na który jest wysyłany ITN

https://domena-sklepu.pl/index.php?route=extension/payment/bluepayment/processItn

## Logi

- 1. Przejdź do zakładki **Konfiguracja modułu > Logi**.
- 2. Użyj rozwijanej listy, a znajdziesz tam pliki z podziałem na dni, tworzone według wzoru **bluepayment-YYYY-MM-DD.log**

Pliki te zawierają logi błędów, które mogą wystąpić podczas procesu płatności. W plikach dostępne są również informacje dotyczące każdej wykonanej płatności za pomocą wtyczki Płatności online Autopay.

Dane te mogą się okazać przydatne przy zgłaszaniu problemów z działaniem wtyczki.

| × |
|---|
|---|

Zakładka z logami - przykładowy widok